Manuale di Installazione

# EASY CONNECT

www.easycon.net

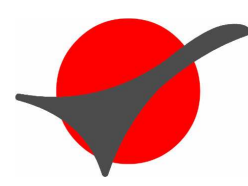

Prepared by:

SNF s.r.l. Viale Lombardia 12 20131 Milano Date Prepared: 11 Nov. 2004

### **Document Information**

| Project Name:              | Easy Connect |                        |             |
|----------------------------|--------------|------------------------|-------------|
| Project Manager:           | B.C.         | Document Version No:   | 1.0         |
| Opportunity Roadmap Phase: |              | Document Version Date: | 11 Nov 2004 |
| Quality Review Method:     |              |                        |             |
| Prepared By:               | B.C.         | Preparation Date:      | 11 Nov 2004 |
| Reviewed By:               | P.F.         | Review Date:           | 11 Nov 2004 |

#### **Distribution List**

| From |         | Date     | Phone/Fax |
|------|---------|----------|-----------|
|      |         |          |           |
|      |         |          |           |
| То   | Action* | Due Date | Phone/Fax |
|      |         |          |           |
|      |         |          |           |
|      |         |          |           |
|      |         |          |           |

• Action Types: Approve, Review, Inform, File, Action Required, Attend Meeting, Other (please specify)

### Version History

| Ver. No. | Ver. Date   | Revised By | Description    | Filename  |
|----------|-------------|------------|----------------|-----------|
| 1.0      | 11 Nov 2004 | B.C.       | First Revision | Guida.pdf |
|          |             |            |                |           |
|          |             |            |                |           |

1. Selezionare "Creazione guidata nuova connessione" dal menu "Connessioni di rete" o dalla finestra che compare premendo il tasto destro su "Risorse di rete" e scegliendo "Proprietà" dal menu.

|       |    |                  |                                          | 🤦 Installazione guidata rete            |
|-------|----|------------------|------------------------------------------|-----------------------------------------|
|       |    |                  |                                          | 📃 📴 Creazione guidata nuova connessione |
|       |    |                  |                                          |                                         |
|       |    |                  |                                          |                                         |
| onal  | 6  | Programmi        | •                                        |                                         |
| essic | 2- | Impostazioni     | Pannello di controllo                    | •                                       |
| Prof  | P  | Cerca            | Stampanti e fax                          | 2<br>>                                  |
| XP    | 0  | Esegui           | Rarra delle applicazioni e menu di avvio |                                         |
| mobu  | 2  | Disconnetti Shub |                                          |                                         |
| N     | 0  | Spegni computer  |                                          |                                         |

### 2. Premere "Avanti".

| Creazione guidata nuova coi | nnessione                                                                                                    |
|-----------------------------|----------------------------------------------------------------------------------------------------|
|                             | Creazione guidata nuova<br>connessione<br>Questa procedura guidata consente di:<br>• Connettere il computer a Internet.<br>• Connettere il computer a una rete privata, come una rete<br>aziendale.<br>• Installare una rete domestica o una piccola rete aziendale. |
|                             | Per continuare, scegliere Avanti.<br>< Indietro Avanti > Annulla                                                                                                    |

3. Scegliere "Connessione alla rete aziendale" e premere "Avanti"

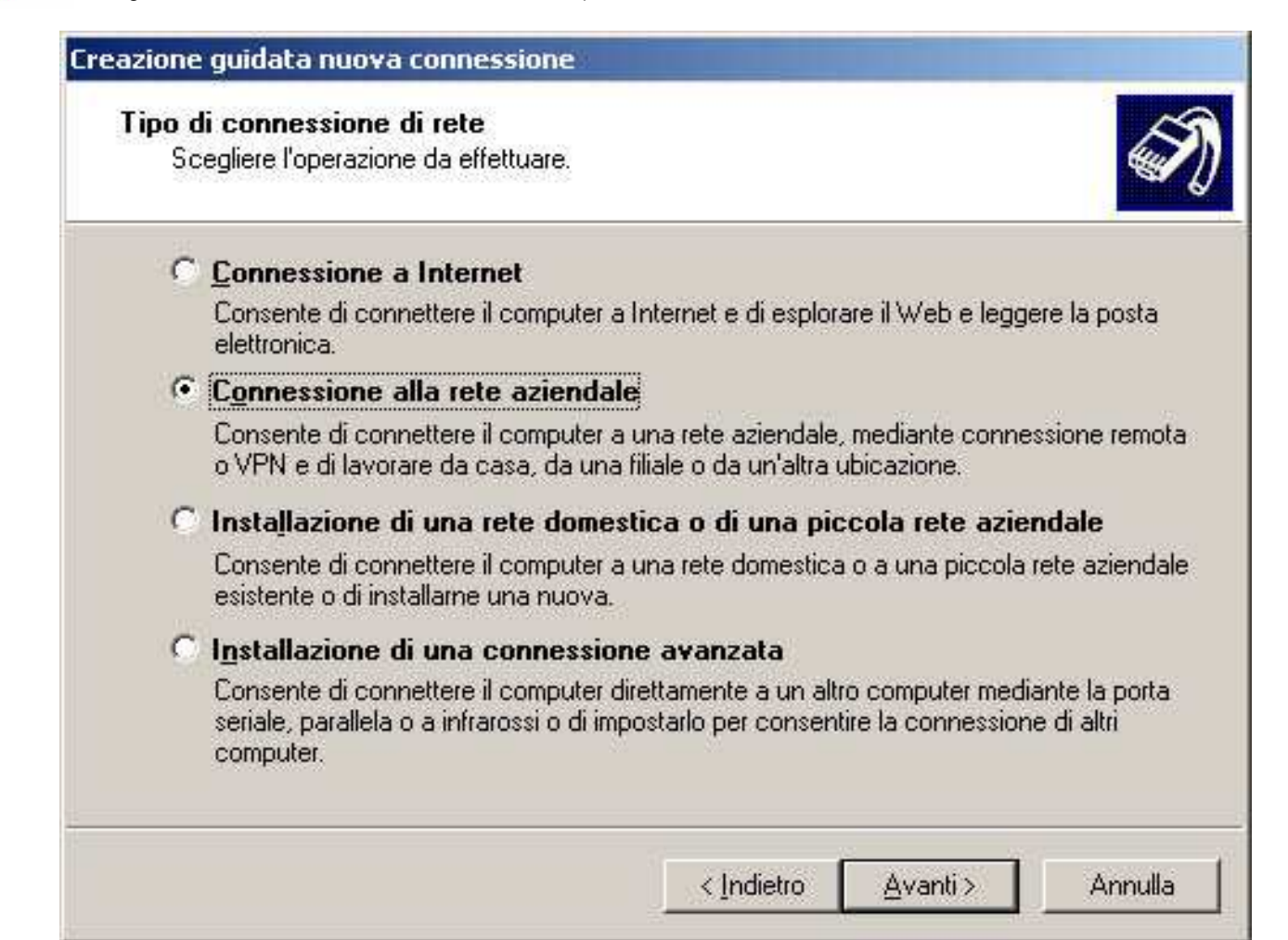

4. Scegliere "Connessione VPN" e premere "Avanti"

| Conne<br>Sc | essione di rete<br>egliere la modalità di connessione alla rete aziendale.                                                       |
|-------------|----------------------------------------------------------------------------------------------------|
| Cre         | ea la seguente connessione:                                                                                                    |
| C           | <u>C</u> onnessione remota                                                                                                    |
|             | Consente di connettere il computer alla rete mediante un modem e una normale<br>linea telefonica oppure mediante una linea ISDN. |
| æ           | Connessione VPN                                                                                                    |
|             | Consente di connettere il computer alla rete mediante una connessione VPN (Virtual<br>Private Network) su Internet.              |
|             | < Indietro 🛛 Avanti > 🔹 Annulla                                                                                                  |

5. Inserire il nome della connessione e premere "Avanti"

| Nome connessione            |                                                            |
|-----------------------------|------------------------------------------------------------|
| Specificare un nome per l   | a connessione alla rete aziendale.                         |
| Immettere un nome per la c  | onnessione nella seguente casella.                         |
| <u>N</u> ome società        |                                                            |
| Easy Connect                |                                                            |
| Ad esempio, è possibile imn | nettere il nome della rete aziendale o del server a cui si |
| effettuerà la connessione.  |                                                            |

6. Scegliere "Non effettuare prima alcuna connessione e premere "Avanti"

| Windows<br>pubblica. | sa<br>è in grado di assicu: | rare che prima | avvenga la co | nnessione alla rete     |           |
|----------------------|-----------------------------|----------------|---------------|-------------------------|-----------|
| È possibil           | e effettuare automati       | icamente una   | connessione a | Internet o altre reti j | pubbliche |
| prima di s           | abilite la connession       | ie virtuale.   |               |                         |           |
| • 10                 | n errettuare prima a        | icuna connes   | sione         |                         |           |
|                      | nnetti automaticame         | ente a:        |               |                         | -         |
| 3.63                 |                             |                |               |                         |           |
|                      |                             |                |               |                         |           |
|                      |                             |                |               |                         |           |
|                      |                             |                |               |                         |           |
|                      |                             |                |               |                         |           |
|                      |                             |                |               |                         |           |
|                      |                             |                |               |                         |           |
|                      |                             |                |               |                         |           |

7. Inserire il nome del server "vpn.snf.it" e premere "Avanti"

| 'N.                   |                                                     | 4                                                                         |
|-----------------------|-----------------------------------------------------|---------------------------------------------------------------------------|
| otocollo internet del | computer a cui si                                   | sta                                                                       |
| rosoft.com o 157.54   | 4.0.1):                                             |                                                                           |
|                       |                                                     |                                                                           |
|                       |                                                     |                                                                           |
|                       |                                                     |                                                                           |
|                       |                                                     |                                                                           |
|                       |                                                     |                                                                           |
|                       |                                                     |                                                                           |
|                       |                                                     |                                                                           |
|                       |                                                     |                                                                           |
|                       |                                                     |                                                                           |
|                       | 'N.<br>otocollo internet del<br>rosoft.com o 157.54 | N<br>otocollo internet del computer a cui si<br>rosoft.com o 157.54.0.1): |

8. Selezionare la casella e premere "Avanti"

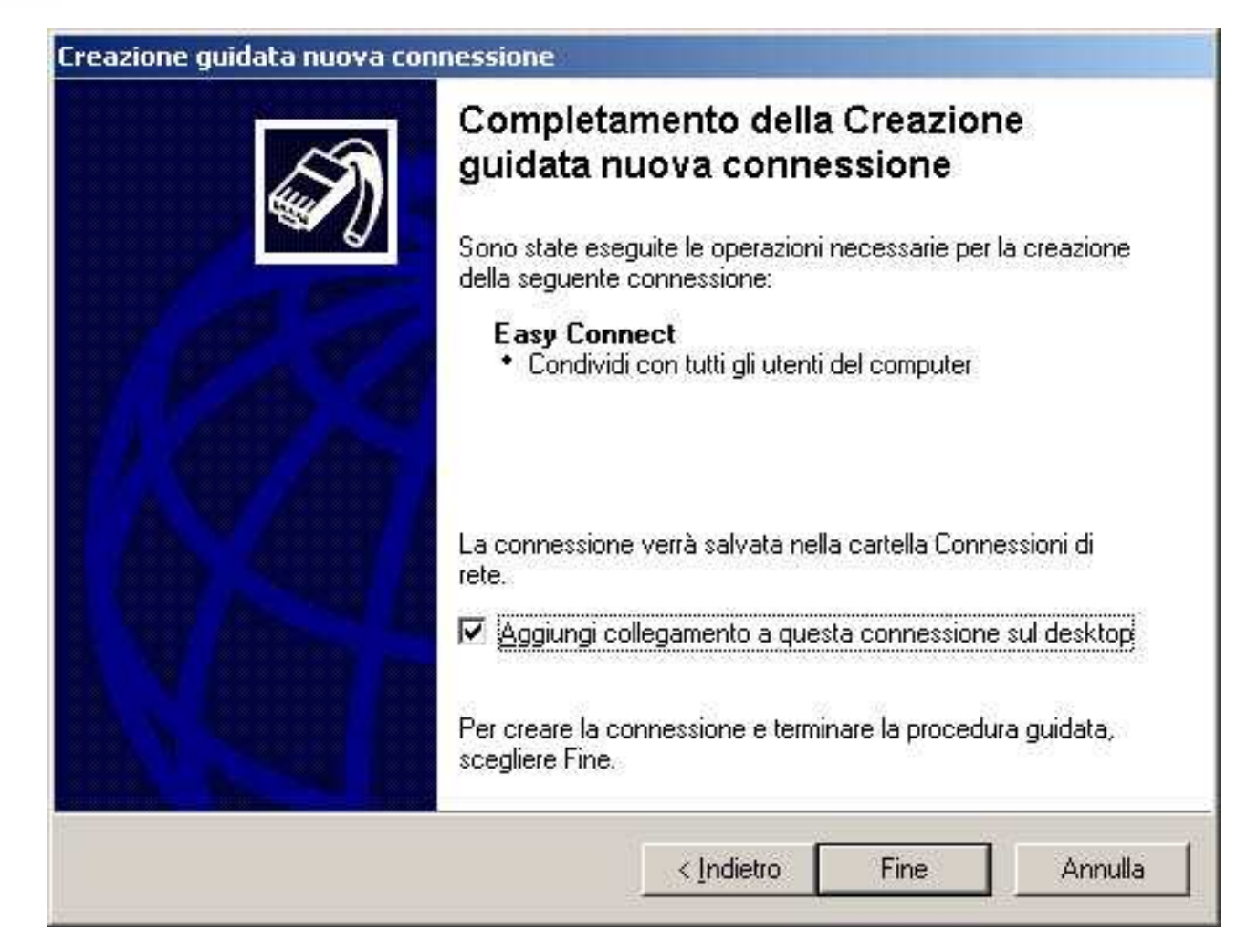

## 9. Scegliere "Proprietà"

-/

| Connessione a l      | asy Connect                                     |                      | <u>? ×</u> |
|----------------------|-------------------------------------------------|----------------------|------------|
| C                    |                                                 | 2                    |            |
| <u>N</u> ome utente: | (inserire il nome uten                          | te>                  |            |
| C Qualsias           | utente e password p<br>nte corrente<br>i utente | oer gli utenti segue | nti:       |
| <u>C</u> onnetti     | Annulla                                         | Proprietà            | 2          |

10. Scegliere la voce "Avanzate" e selezionare "Impostazioni"

| C | <u>Tipiche (impostazioni consigliate)</u><br>Convalida l'identità come descritto di seguito:                                                                                                    |
|---|----------------------------------------------------------------------------------------------------|
| • | Utilizza automaticamente nome utente e password di<br><u>W</u> indows (e dominio se presente)  Richiedi crittografia dati (disconnetti se non disponibile)  Avanzate (impostazioni personalizzate) |
|   | Per utilizzare queste impostazioni è<br>necessario conoscere i protocolli di<br>protezione.                                                                                                    |
|   | I <u>m</u> postazioni IPSec                                                                                                    |
|   |                                                                                                    |

11. Impostare le voci come nell'immagine

| chied      | li critto     | grafia (di            | sconnetti               | in caso o                  | di rifiuto d             | a parte de             | el server)                  |
|------------|---------------|-----------------------|-------------------------|----------------------------|--------------------------|------------------------|-----------------------------|
| rotez      | ione a        | ccesso                |                         |                            |                          |                        |                             |
| ົບ         | tilizza E     | EAP ( <u>E</u> xt     | ensible A               | uthentica                  | tion Prote               | ocol)                  |                             |
|            |               |                       |                         |                            |                          |                        |                             |
|            |               |                       |                         |                            |                          |                        | Proprietà                   |
| • <u>c</u> | onsent        | i questi p            | protocolli              |                            |                          | -                      |                             |
| Г          | E <u>P</u> as | sword A               | uthentical              | tion Proto                 | col (PAP                 | )                      |                             |
| Г          | <u>S</u> hiv  | /a Passv              | vord Auth               | entication                 | n Protoco                | I (SPAP)               |                             |
| Г          | Cha           | llenge H              | andsha <u>k</u> e       | e Autheni                  | tication P               | rotocol (C             | HAP)                        |
| I.         | Micr          | rosoft CH             | IAP (MS-I               | CHAP)                      |                          |                        |                             |
|            | Г             | Versioni              | preceder                | nti di MS-I                | CHAP pe                  | r server <u>V</u>      | /indows 95                  |
| F          | 🗸 Mjo         | rosoft Cł             | IAP Versi               | ione 2 (M                  | S-CHAP                   | /2)                    |                             |
| Г          | Per<br>uter   | protocol<br>nte e pa: | li basati s<br>sword di | u MS-C <u>H</u><br>Windows | AP, utiliz:<br>s NT (e d | za automa<br>ominio se | aticamente no<br>presente). |

12. Scegliere "Rete", selezionare "Protocollo Internet (TCP/IP)" e scegliere "Proprietà"

-/

| connecct ropinecu                                                                                                    | ?! :                          |
|----------------------------------------------------------------------------------------------------|-------------------------------|
| Generale Opzioni Protezione Rete                                                                                                    | Avanzate                      |
| Tip <u>o</u> di VPN:                                                                                                    |                               |
| Automatico                                                                                                    |                               |
|                                                                                                    | Impostazioni                  |
|                                                                                                    |                               |
| La <u>c</u> onnessione utilizza i seguenti elemen                                                                                                    | ti                            |
| Protocollo Internet (TCP/IP)                                                                                                    |                               |
| 🛛 🖳 🌉 Utilità di pianificazione pacchetti 0                                                                                                    | QoS                           |
| 🔽 💻 Condivisione file e stampanti per r                                                                                                    | ati Microsoft                 |
|                                                                                                    | eu microsoft                  |
| Client per reti Microsoft                                                                                                    | eu microsoft                  |
| Client per reti Microsoft                                                                                                    | <u>Proprietà</u>              |
| Client per reti Microsoft                                                                                                    | <u>Proprietà</u>              |
| Client per reti Microsoft  Installa  Descrizione  TOP IID Part III IIII IIIIIIIIIIIIIIIIIIIIIIIIIII                                                                          | Proprietà                     |
| Client per reti Microsoft  Installa  Descrizione  TCP/IP. Protocollo predefinito per le W comunicazione tra diverse reti intercont                                           | /AN che permette la           |
| Client per reti Microsoft          Installa       Disinstalla         Descrizione       TCP/IP. Protocollo predefinito per le Wicomunicazione tra diverse reti interconterio | /AN che permette la<br>nesse. |
| Client per reti Microsoft          Installa       Disinstalla         Descrizione       TCP/IP. Protocollo predefinito per le W comunicazione tra diverse reti intercont     | /AN che permette la<br>nesse. |
| Client per reti Microsoft          Installa       Disinstalla         Descrizione       TCP/IP. Protocollo predefinito per le Wicomunicazione tra diverse reti interconterio | /AN che permette la<br>nesse. |

13. Impostare le voci come nell'immagine e scegliere "Avanzate"

| hiedere all'amministratore di re                 | ete le impostazioni IP corrette. |
|--------------------------------------------------|----------------------------------|
| <ul> <li>Ottieni automaticamente un</li> </ul>   | n indirizzo IP                   |
| Indirizza II seguente Indirizza<br>Indirizzo IP. |                                  |
| Ottieni indirizzo server DNG                     | 5 automaticamente                |
| O Utilizza i seguenti indirizzi s                | server <u>D</u> NS:              |
| Server DNS preferito:                            | 14 41 AL                         |
| Server DNS alternativo:                          |                                  |
|                                                  | Avanzate                         |
|                                                  |                                  |
|                                                  |                                  |

14. Disattivare la casella "Usa gateway predefinito sulla rete remota e scegliere "Ok".

| postazio                                         | oni avanzate T                                                                          | CP/IP                                                    |                                                                    | ?                                             |
|--------------------------------------------------|-----------------------------------------------------------------------------------------|----------------------------------------------------------|--------------------------------------------------------------------|-----------------------------------------------|
| Generale                                         | DNS WINS                                                                                | 1                                                        |                                                                    |                                               |
| Questa o<br>rete loca<br>selezion<br>inoltrati a | casella di controlle<br>ile e a una rete re<br>ata, i dati che nor<br>alla rete remota. | o è selezionabile<br>emota contempor<br>n possono essere | solo quando si è co<br>aneamente. Quando<br>: trasmessi nella rete | llegati a una<br>bla casella è<br>locale sono |
| 🗖 Usa                                            | gateway predefin                                                                        | nito sulla rete remi                                     | ota                                                                |                                               |
|                                                  |                                                                                         |                                                          |                                                                    |                                               |
|                                                  |                                                                                         |                                                          |                                                                    |                                               |
|                                                  |                                                                                         |                                                          |                                                                    |                                               |
|                                                  |                                                                                         |                                                          |                                                                    |                                               |
|                                                  |                                                                                         |                                                          |                                                                    |                                               |
|                                                  |                                                                                         |                                                          |                                                                    |                                               |
|                                                  |                                                                                         |                                                          |                                                                    |                                               |
|                                                  |                                                                                         |                                                          |                                                                    |                                               |
|                                                  |                                                                                         |                                                          | OK                                                                 | Annulla                                       |
|                                                  |                                                                                         |                                                          |                                                                    |                                               |
|                                                  |                                                                                         |                                                          |                                                                    |                                               |
|                                                  |                                                                                         |                                                          |                                                                    |                                               |
|                                                  |                                                                                         |                                                          |                                                                    |                                               |

Una volta terminata l'installazione della VPN, e' necessario istruire il PC in modo che faccia transitare sulla connessione sicura i dati destinati agli altri computer della VPN. A questo scopo e' necessario aprire una shell con il comando "Esegui" del menu "Start":

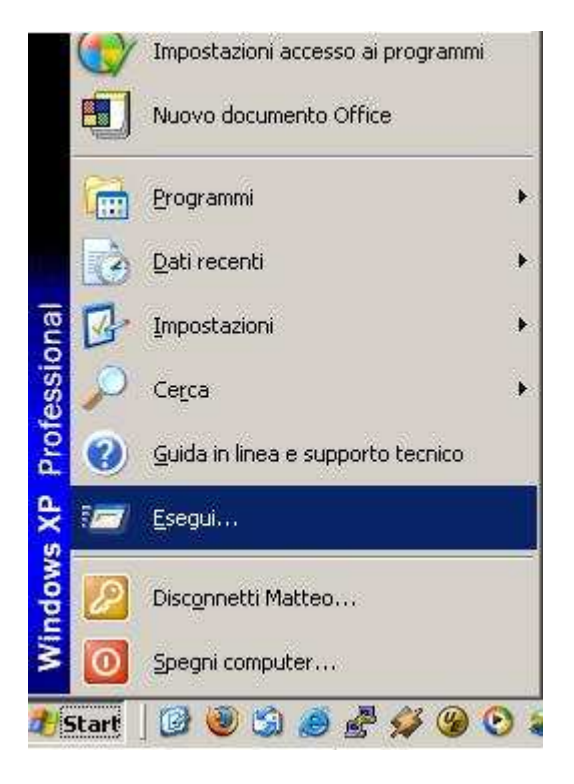

Digitare "cmd" e premere Invio:

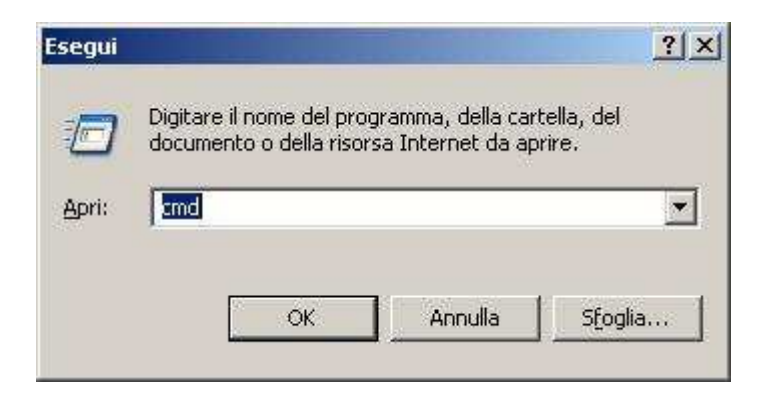

Comparirà la finestra shell:

| ev cmd.exe                                                                          |   |
|-------------------------------------------------------------------------------------|---|
| Microsoft Windows XP [Versione 5.1.2600]<br>(C) Copyright 1985-2001 Microsoft Corp. | · |
| C:\WINDOWS\system32>_                                                               |   |
|                                                                                     |   |
|                                                                                     |   |
|                                                                                     |   |
|                                                                                     |   |
|                                                                                     |   |
|                                                                                     |   |
|                                                                                     |   |
|                                                                                     |   |
|                                                                                     | M |

A questo punto e' necessario impartire il comando che vi viene comunicato alla registrazione del prodotto.

Esso assume la forma:

route -p add <indirizzo ip> mask <netmask> <indirizzo ip assegantovi>

Esempio:

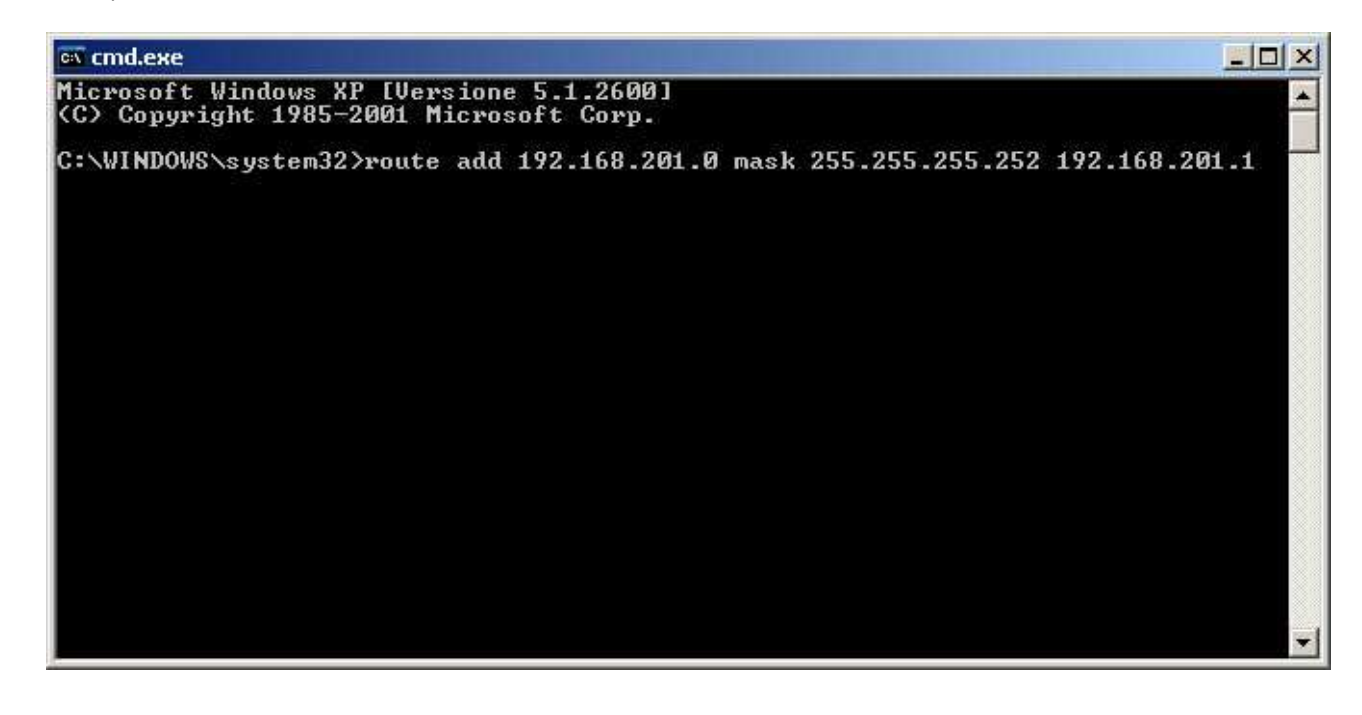

Ricordare di specificare "-p" senza virgolette.

Per verificare che il comando sia stato impartito correttamente, digitare:

route print

e verificare che nella sezione "Route permanenti" compaia una voce corrispondente del tipo

Route permanenti:

Indirizzo rete Mask Indir. gateway Metric 192.168.201.0 255.255.25 192.168.201.0 1

### Copyright

Questo documento contiene informazioni proprietarie coperte da copyright. Tutti i diritti sono riservati. Nessuna parte di questo documento può essere fotocopiata, riprodotta o tradotta in altra lingua senza il preventivo consenso scritto da parte della SNF s.r.l.

### Trattamento delle informazioni

SNF s.r.l. si obbliga, per sé e per il proprio personale, a considerare strettamente riservate ed a non divulgare le informazioni, i dati, gli elementi e quant'altro non sia comunque di pubblico dominio, di cui venga a conoscenza in conseguenza dei rapporti derivanti conil cliente.

Per "informazioni riservate" si intendono le informazioni riguardanti SNF s.r.l. e i propri clienti e fornitori, verbali o scritte, anche in formato elettronico, che siano state apprese, assunte o anche sviluppate congiuntamente dalle parti, relative alle attività oggetto della presente offerta, che non siano di pubblico dominio o già note senza vincolo di riservatezza e che siano:

- oggetto di segreto industriale o protette da diritti di proprieta` intellettuale;
- comunicate sotto vincolo di riservatezza.

SNF s.r.l. e l'utilizzatore si impegnano quindi a:

- prendere tutti i provvedimenti ragionevolmente possibili per assicurare la riservatezza di dette informazioni con la stessa diligenza da esse tenuta nella tutela delle proprie, comunque non inferiore ad un ragionevole grado di protezione;
- astenersi dall'utilizzare le informazioni fornite dall'altra parte per finalita` estranee all'esecuzione degli obblighi derivanti dalla presente offerta;
- restituire alla parte interessata, al termine del rapporto di consulenza, tutti i documenti riservati di cui siano in possesso, distruggendo eventuali copie, anche in formato elettronico.

Le parti si obbligano anche per i propri dipendenti.